## **Device Check In (i.e. PERS)**

Last Modified on 06/09/2023 4:17 pm EDT

## stages® Documentation - Home

To set up a remote device check-in (i.e. PERS), go to Site Data Entry>Device>Device (Timer Test)

| <u>S</u> ite Setu                             | D U <u>t</u> ilities | <u>D</u> ata       | <u>R</u> eport | <u>H</u> elp | Window          | Log out             |                   |                           |
|-----------------------------------------------|----------------------|--------------------|----------------|--------------|-----------------|---------------------|-------------------|---------------------------|
| Site Data Entry                               |                      |                    |                |              |                 |                     |                   |                           |
| G Site Data Entry                             |                      |                    |                |              |                 |                     |                   |                           |
| Xmit#                                         | Status               | Communication Ty   | pe   Area St   | tatus 🔺 Te   | st              |                     |                   |                           |
| a1234                                         | Normal               |                    |                |              |                 |                     |                   |                           |
|                                               |                      |                    |                |              |                 |                     |                   |                           |
|                                               |                      |                    |                |              |                 |                     |                   |                           |
|                                               |                      |                    |                | 07-          | T 🖌             | 0 7 2 .             | ) (h) 💕 🔢 🗖       | surance                   |
|                                               |                      |                    |                |              |                 |                     |                   |                           |
| •                                             |                      |                    |                |              |                 |                     |                   |                           |
| Contacts Contact                              | Lists Site Dev       | ice Configuratio   | n Area & (     | Open/Close ( | Code Words   Au | to Process   Action | Plans Hours F     | Report Distribution   Mai |
| Device Instructio                             | ns Recurring Tes     | ts   Recurring Ala | rms Event      | Rules Came   | ras AKA Accou   | nt   Point Status   | Device Status   T | Phonos                    |
|                                               |                      |                    |                |              |                 |                     |                   |                           |
| xmi# a1234 all device id signals forwarded to |                      |                    |                |              |                 |                     |                   |                           |
| device type                                   | le                   |                    |                |              |                 |                     |                   |                           |
| times test                                    |                      |                    |                |              |                 |                     |                   |                           |
| umer test                                     |                      |                    |                |              |                 |                     |                   |                           |
| default                                       |                      |                    |                |              |                 |                     |                   |                           |
| type                                          |                      | minutos            | _              |              |                 |                     |                   |                           |
| fail event                                    | nours                | minutes            |                |              |                 |                     |                   |                           |
| alternate interval                            | alternate            | when disarmed 🕅    |                |              |                 |                     |                   |                           |
|                                               |                      |                    |                |              |                 |                     |                   |                           |
| primary ymit#                                 | A1                   |                    |                |              |                 |                     | I II X II UDF     |                           |
| communication type                            |                      |                    |                |              |                 | Label               | UDF Val           | ue A                      |
| platform                                      |                      |                    |                |              |                 | Equipmen            | t system          |                           |
| ip address                                    |                      | port               |                |              |                 | IVK MINU            | es beninu         |                           |
| line security                                 |                      |                    |                |              |                 |                     |                   |                           |
| listen in device type                         |                      | <u>^</u>           |                |              |                 |                     |                   |                           |
| url text                                      |                      | url target         |                |              |                 |                     |                   |                           |
| program label                                 |                      |                    |                |              |                 |                     |                   |                           |
| program argument                              |                      |                    |                |              |                 |                     |                   |                           |
| signal format                                 | acti                 | on plan            | ^              |              |                 |                     |                   |                           |
| entry/exit period                             |                      |                    |                |              |                 |                     |                   |                           |
| location                                      |                      |                    |                |              |                 |                     |                   |                           |
|                                               |                      |                    |                |              |                 |                     |                   |                           |
|                                               |                      |                    |                |              |                 |                     |                   |                           |
|                                               |                      |                    |                |              |                 |                     |                   |                           |
| information                                   |                      |                    |                |              |                 |                     |                   |                           |
|                                               |                      |                    |                |              |                 |                     |                   |                           |
|                                               |                      |                    |                |              |                 |                     |                   |                           |
|                                               |                      |                    |                |              |                 |                     |                   |                           |
| billing id                                    |                      |                    |                |              | _               | -                   |                   | v                         |
|                                               |                      |                    |                |              |                 |                     |                   |                           |

Go to timer test>Type (Choose Type 4 (Any type - Auto-Reschedule). Signal code message can then be change to Event Code to meet the Timer Test rules (i.e. E600 -> Timer Test).